## How to Export Dashboard Data to Excel Draft

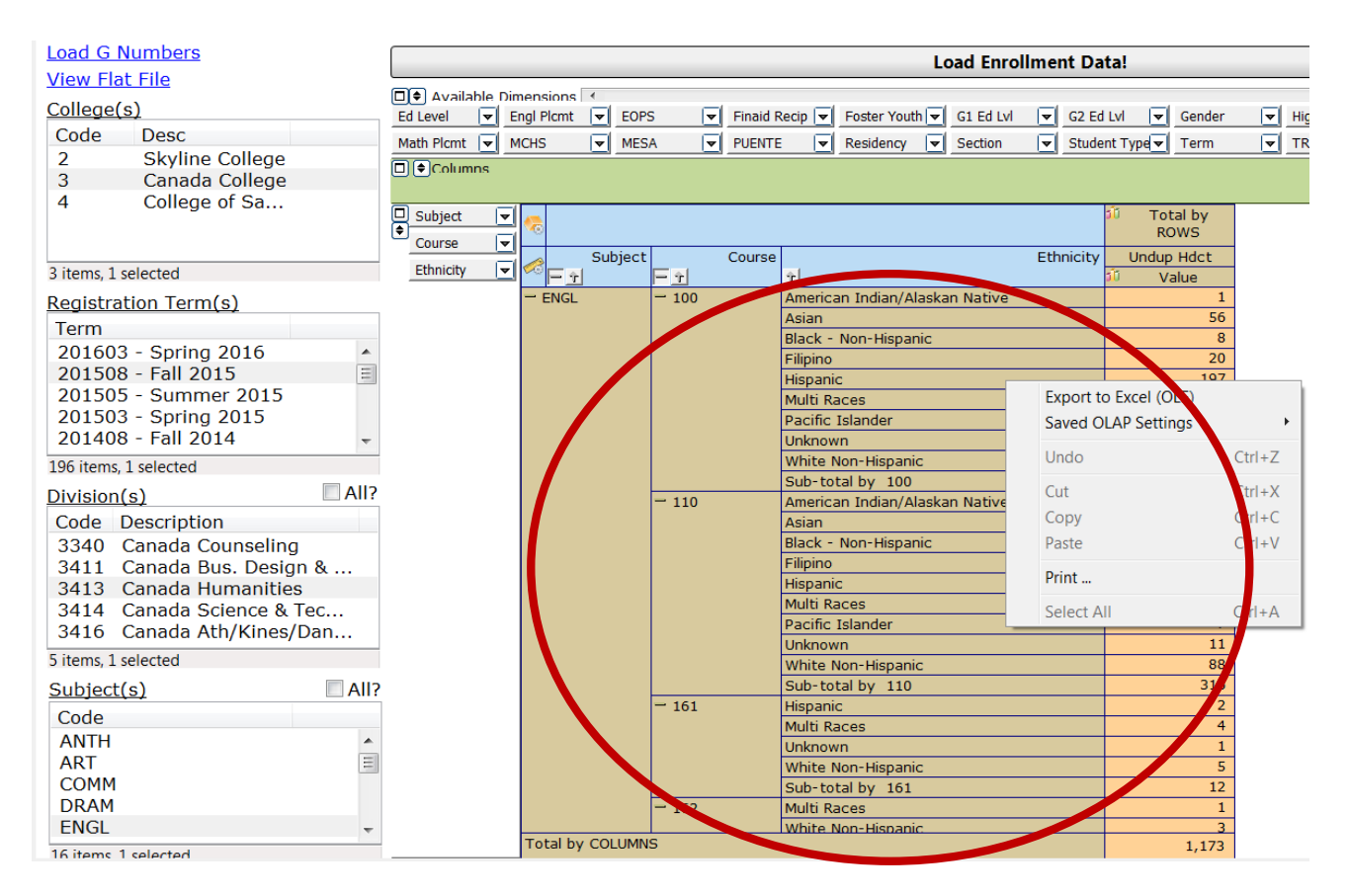

Right click on your mouse in the red circle area.

The box displays.

Select/Click on "Export to Excel (OLE)"

The data you have on the screen will be downloaded to excel.

The excel file will show up on your screen.